This will show you how to update the dose and/or frequency for a medicine already in listed in a patient's med history.

**Note**: Do not use the Edit button unless you are correcting an entry that was keyed by mistake.

- Click one of the medicines to add a new entry for it. The medicine will be highlighted after you click it.
- Click the Add button from the right panel. The Add / Edit Medicine Code window will pop up.
- (Optional) Click the  $\hat{\mathbf{C}}$  to indicate that this is a medicine change.
- Edit the dose, schedule, or other information as needed.
- Click the **Save and Exit** button. The window will close.

Knowledgebase http://kb.barnestorm.biz/KnowledgebaseArticle50227.aspx